# Solución de problemas de casos prácticos y flujos de trabajo de licencias de Catalyst Center

# Contenido

| Introducción                                                                                                    |
|----------------------------------------------------------------------------------------------------|
| Prerequisites                                                                                                    |
| Requirements                                                                                                    |
| Componentes Utilizados                                                                                                    |
| Antecedentes                                                                                                    |
| Escenarios                                                                                                    |
| Situación 1: Registro de licencias de dispositivos mediante Cisco Catalyst Center License<br>Manager: método heredado                             |
| <u>Situación 2: Registro de licencias de dispositivos mediante Cisco Catalyst Center License</u><br>Manager: flujo de trabajo de informes de CSLU |
| Prerequisites                                                                                                    |
| Cisco Catalyst Center                                                                                                    |
| Dispositivo de red                                                                                                    |
| Situación 3: migración de licencias entre cuentas virtuales                                                                                       |
| Situación 4: migración de licencias entre cuentas inteligentes                                                                                    |
| Situación 5: cambio del modo de conexión SSM                                                                                                    |
| Situación 6: integración de Smart Account con Cisco Catalyst Center                                                                               |
| Situación 7: cambio de nivel de licencia                                                                                                    |
| Información Relacionada                                                                                                    |

# Introducción

Este documento describe diferentes situaciones de licencia de Cisco Catalyst Center que se encuentran con frecuencia.

# Prerequisites

## Requirements

No hay requisitos específicos para este documento.

## **Componentes Utilizados**

Este documento no tiene restricciones específicas en cuanto a versiones de software y de hardware.

La información que contiene este documento se creó a partir de los dispositivos en un ambiente de laboratorio específico. Todos los dispositivos que se utilizan en este documento se pusieron en

funcionamiento con una configuración verificada (predeterminada). Si tiene una red en vivo, asegúrese de entender el posible impacto de cualquier comando.

# Antecedentes

Este documento proporciona los detalles paso a paso de cómo utilizar el flujo de trabajo del administrador de licencias de Cisco Catalyst Center (anteriormente conocido como DNA Center) para el registro de licencias de dispositivos, la migración de licencias entre cuentas virtuales a través de CSSM, etc.

# Escenarios

Situación 1: Registro de licencias de dispositivos mediante Cisco Catalyst Center License Manager: método heredado

Paso 1. Inicie sesión en Cisco Catalyst Center mediante credenciales de administrador o mediante un rol personalizado con privilegios de superadministrador.

Paso 2. Navegue hasta Hamburger y seleccione Tools > License Manager.

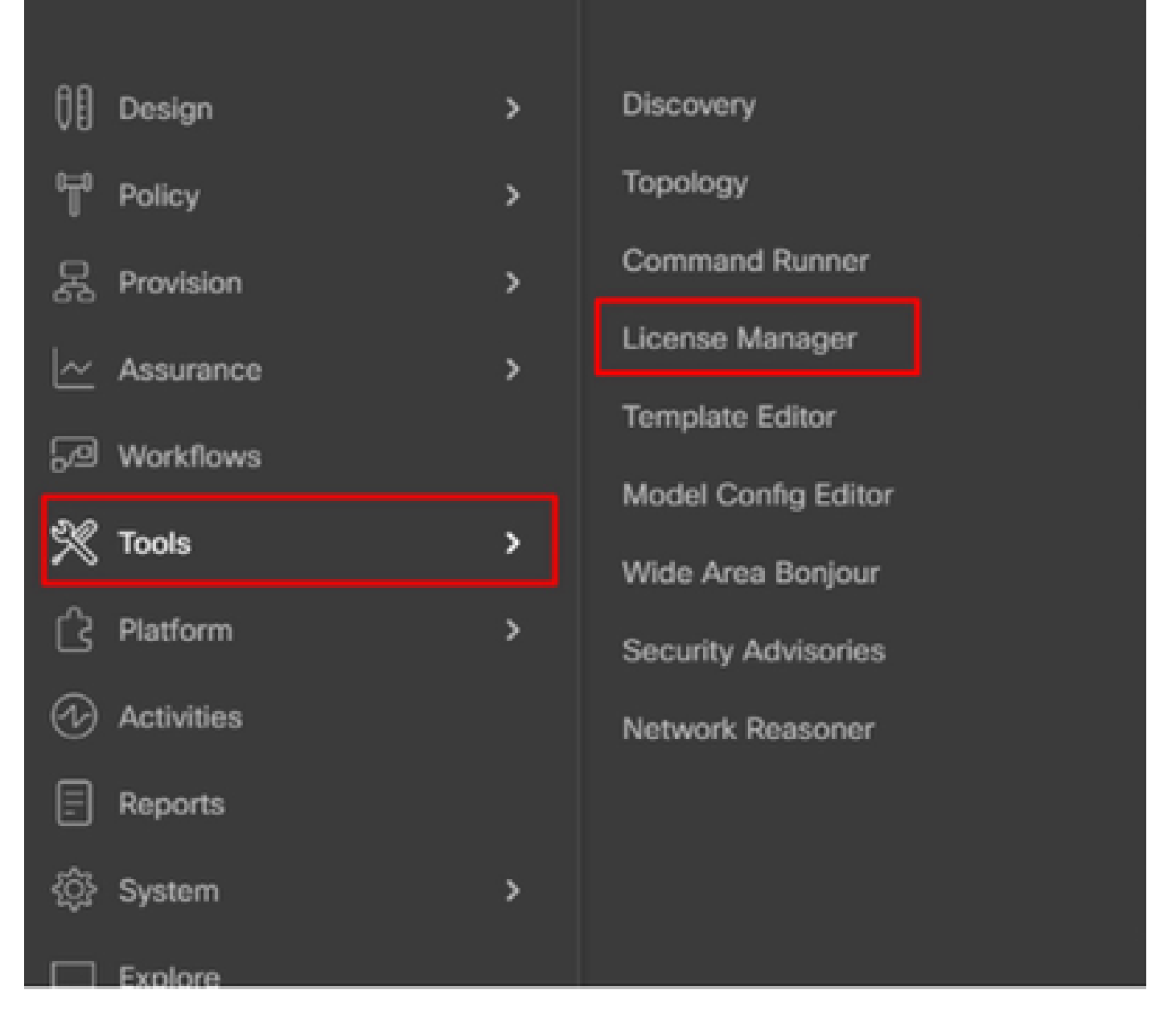

Paso 3. Seleccione la ficha Devices y utilice la opción Filter o desplácese por la tabla para buscar los dispositivos cuyas licencias desea registrar.

| ≡ 🚓 DNA Center                        | Tools / License Manager                                                | * C @ © C   R #                                         |
|---------------------------------------|------------------------------------------------------------------------|---------------------------------------------------------|
| Overview Licenses Devices             | Reporting Sync Status                                                  |                                                         |
| Q Search Henrichy                     | ▲ Some of your license compliance requirements have not b              | ees met. Leam more.                                     |
| v 0 Glabal                            | •                                                                      | Global                                                  |
| Unassigned Devices     All About text | () Three (3) information Alerts on this page. Expand to see d          | wais. X                                                 |
| > ih Adhyabbi.                        | Devices (15)                                                           | 0                                                       |
| > ili Anst<br>> ili Anstala           | License Level + All $\sim$                                             |                                                         |
| al DNAC-SWM                           | Q. Filter by Device Name. Use column filters to filter by other attrib | ana. V                                                  |
| of Gautami                            | 1 Selected Actions v T Upload CSV                                      | Recent Tasks Aver. Doi: 10.2023/248.PM (3)              |
| ull Gautano-Test<br>> 40 India        | Device Name Device 1                                                   | Turnity IP Address Device Series                        |
| > dit Mexico<br>> dit teat27          | CS7505-467-5-pod-1442.ciscs.com ;5 Set                                 | tches and Hubs 10.197.214.99 Cisco Catalyst 3750 Series |
| AR 1151                               | B WS-03850-487-6 [1 Swi                                                | Inches and Mubes 192.168.0.1 Cisco Catalyst 3850 Series |
|                                       |                                                                        |                                                         |

Paso 4. Seleccione la casilla de verificación junto a cada dispositivo cuya licencia desee registrar y, a continuación, elija Acciones > Administrar licencia inteligente > Registrar.

| E tot DNA Center                                | Tools / License Manager 🔶 Q                                                   | 0 0 0 A ###                  |
|-------------------------------------------------|-------------------------------------------------------------------------------|------------------------------|
| Overview Licenses Devices                       | Reporting Sync Status                                                         |                              |
| Q, Search Hierarchy                             | A Some of your license compliance requirements have not been met. Learn more. |                              |
| ~ 0 Global                                      | 💡 Global                                                                      |                              |
| Unassigned Devices     dit Absor test           | Three (1) Information Alerts on this page. Expand to see details.             | ×                            |
| > di Adiyabili.<br>> di Area1<br>> di Australia | Devices (15)                                                                  | 0                            |
| UK DNAC-SWM<br>> /# Ekahav Test                 | Q. Filter by Device Name. Use column filters to filter by other attributes.   | $\nabla$                     |
| sk Gautani<br>sk Gautani-Test                   | 1 Selected Actions A 17 Upload CSV 🛞 Recent Tasks                             | As at, Oct 18, 2023 3.48 PM  |
| > dh Maxico<br>> dh text27                      | Change United Account ;1 Switches and Mutes 10.197.214.39                     | Cisco Catalyst 3750 Series ! |
| A TIST                                          | Manage Smart License > Register es and Hubs 192,168.0.1 Deregister            | Cisco Catalyst 3850 Series I |
|                                                 | Deposit Traditional Licenses     ET Switches and Hubs     10.88.134.47        | Cisco Catalyst 3850 Series I |

Paso 5. Elija la cuenta virtual donde se deposita la licencia respectiva y haga clic en Continue.

| Register Smart License |                       |                         |                                                       |  |  |  |  |  |
|------------------------|-----------------------|-------------------------|-------------------------------------------------------|--|--|--|--|--|
| SMART                  | ACCOUNT               |                         |                                                       |  |  |  |  |  |
| Name                   | Cisco Systems, TAC    | Domain tac.c            | sco.com                                               |  |  |  |  |  |
| Qs                     | learch Table          |                         |                                                       |  |  |  |  |  |
|                        | Name *                | Cisco DNA License Count | Description                                           |  |  |  |  |  |
| 0                      | Bangalore DNAC<br>TAC | 0                       | DNAC TAC-POD's Device Licenses are<br>deposited here. |  |  |  |  |  |
| 0                      | NMS                   | 0                       |                                                       |  |  |  |  |  |
|                        |                       | Showing 2 of 2          |                                                       |  |  |  |  |  |
|                        |                       | Cancel                  | Continue                                              |  |  |  |  |  |

Paso 6. Cisco Catalyst Center pregunta si el cambio debe aplicarse inmediatamente o más tarde. Elija la opción que desee y haga clic en Confirmar.

# Register Smart License

Registering 1 device(s) to Bangalore DNAC TAC
 Now 
 Later

License mode update

Task Name\*

Cancel

Confirm

Situación 2: Registro de licencias de dispositivos mediante Cisco Catalyst Center License Manager: flujo de trabajo de informes de CSLU

- On DNA Center release 2.2.1.0 and devices running 17.3.2 or higher:
  - · Devices are no longer required to get registered with CSSM
  - License usage information will be stored in a secured location on the device
     RUM or Usage Reports
  - Now, Cisco DNA Center is going to pull the reports and upload it to CSSM
  - Uploads can be done periodically or on demand basis
  - · CSSM go through reports and make the respective updates on Virtual Account
  - After that, CSSM is going to sent and Acknowledge to DNAC if report is good
  - Finally, Cisco DNA Center is going to update the license status on GUI and on the Device itself
  - Cisco DNA Center can generate PDF reports for users

## Prerequisites

Cisco Catalyst Center

- Cisco Catalyst Center debe ejecutarse en la versión 2.2.1.0 y posteriores.
- Cisco Catalyst Center debe poder comunicarse con el portal CSSM y ponerse en contacto con tools.cisco.com.
- Se debe elegir el modo de conexión SSM correcto en Catalyst Center. El flujo de trabajo de la CSLU no se aplica al CSSM in situ (servidor satélite) a partir de la versión 2.3.5.5 de Catalyst Center.
- El flujo de trabajo de CSLU no se aplica a los controladores inalámbricos AireOS (modelos: 3504, 5520, 8540).

## Dispositivo de red

- El dispositivo debe ejecutarse en Cisco IOS® XE 17.3.2 o posterior y debe tener suficiente espacio en flash para el informe Rum.
- El dispositivo debe tener configurado el modelo netconf-yang y Cisco Catalyst Center debe poder comunicarse con el dispositivo a través del puerto Netconf 830.

Para validar:

'show run' | sec netconf-yang

i. Durante la detección de dispositivos en Cisco Catalyst Center, se debe habilitar el parámetro Netconf en la sección de credenciales.

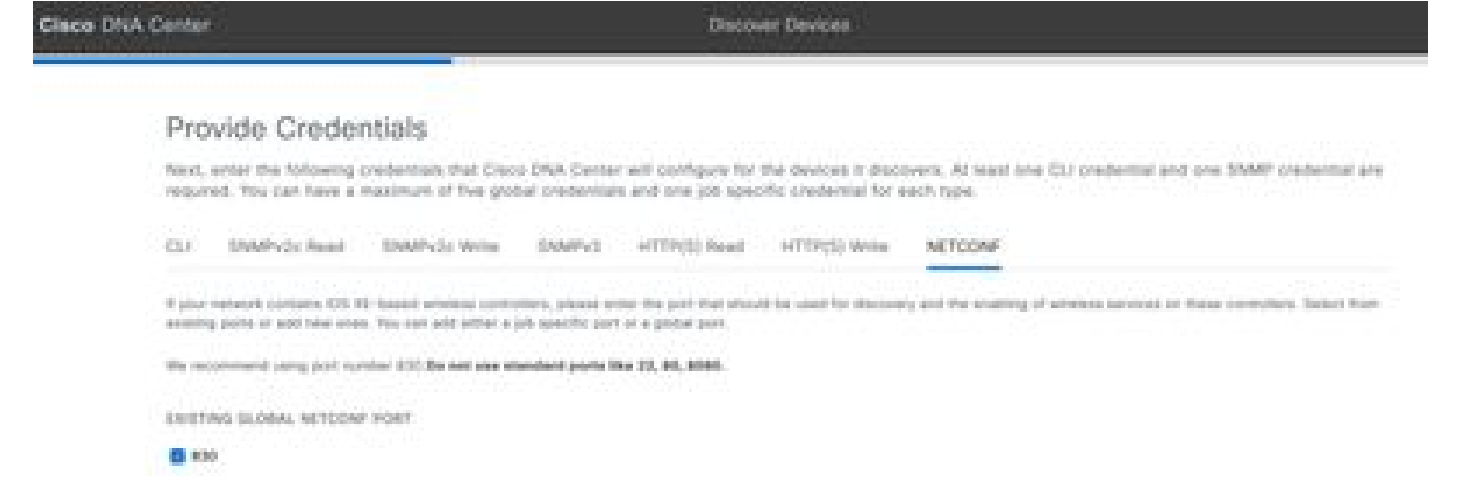

ii. Si el parámetro Netconf no estaba habilitado en el momento de Device Discovery, utilice la opción Edit Device en Cisco Catalyst Center Inventory para habilitarlo.

| redentials  | Management IP    | Resync Interval | Device Role |
|-------------|------------------|-----------------|-------------|
| SNMP*       |                  |                 |             |
| SNMP Retr   | ies and Timeout* |                 |             |
| HTTP(S)     |                  |                 |             |
| NETCONF     |                  |                 |             |
| Port<br>830 |                  |                 |             |
|             |                  | Hint            |             |

• El dispositivo debe tener el punto de confianza sdn-network-infra-iwan instalado; esto lo hace Cisco Catalyst Center.

Para validar:

show crypto pki trustpoint sdn-network-infra-iwan (Para verificar el trustpoint)

show crypto pki certificates verbose sdn-network-infra-iwan (Para verificar el punto de confianza en detalle)

• Si el punto de confianza sdn-network-infra-iwan no está instalado, siga estos pasos:

Paso 1. Inicie sesión en Cisco Catalyst Center mediante credenciales de administrador o mediante un rol personalizado con privilegios de superadministrador.

Paso 2. Vaya a Hamburger y seleccione Provisioning > Inventory.

Paso 3. Seleccione el dispositivo en el que desea instalar el punto de confianza y haga clic en Acciones > Telemetría > Actualizar configuración de telemetría.

| E Clace DNA Center                                                    | Provision / Network Devices / Inventory                                                  |                                            |  |                   | Product New York | °                 | 1.0 <               | 5.0             |                 |           |         |
|-----------------------------------------------------------------------|------------------------------------------------------------------------------------------|--------------------------------------------|--|-------------------|------------------|-------------------|---------------------|-----------------|-----------------|-----------|---------|
| Inertory Pug and Pay Invest                                           | tory insights                                                                            |                                            |  |                   |                  |                   |                     |                 |                 |           |         |
| Q. Baarsh Merandy                                                     | <ul> <li>To provision subscriptions on a<br/>Configuration from option.</li> </ul>       | erices that have not been                  |  | wared with M27010 | V, minute the    | devices with NETO | ONF, and update the | Terrenatry Dell | inga with the p | form      | ×       |
| < it then                                                             |                                                                                          |                                            |  |                   | 💡 Gipbel         |                   |                     |                 |                 |           |         |
| <ul> <li>Drawspred Devices</li> <li>drinds</li> <li>drinet</li> </ul> | Torical di<br>Facult Inventory +<br>Vitae   © Antiburos Tag<br>Protocol 1 ****** Table 1 | Autors - O I Te                            |  | er   Ebischel     |                  |                   |                     | A               | C 101 PM - 2.1  | laport () | Autour. |
|                                                                       | Bootes Name - 17 A                                                                       | Sofown Image                               |  | Reschaling ()     | fol Balan ()     | Manageoutlity ()  | Compliance ()       | Real Board      | 10 ma           |           | 8 - 1   |
|                                                                       | 📕 () - 100-5-8-00 - 170                                                                  | Provision                                  |  | Annotation        | di Taleri        | Matapel           | • Non-Complexit     |                 |                 | 1966.14   | 64.001  |
|                                                                       |                                                                                          | Selectory                                  |  | Even Applicat     | in Secondary     |                   |                     |                 |                 |           |         |
|                                                                       |                                                                                          | Denius Replacement<br>Others<br>Scripturca |  | Stadie System     | y Settings       |                   |                     |                 |                 |           |         |

Paso 4. Seleccione Force Configuration Push y haga clic en Next

| Update Telemetry        | / Settings                                  |                                | ×                      |
|-------------------------|---------------------------------------------|--------------------------------|------------------------|
| Force Configuration Put | sh ()                                       |                                |                        |
| GLOBAL/INDIA/BANGA      | 9500-1.dr.com<br>LORE/BGL14 The following s | ettings will be deployed durir | ng assignment to site. |
| 9500-1.dr.com           | Syslog Server                               | Gisco DNA                      | Center                 |
|                         | Netflow Collector                           | Cisco DNA                      | Center                 |
|                         | Cisco TrustSec (0                           | CTS) Credentials Yes           |                        |
|                         | Wireless Streamin                           | ng Telemetry Yes               |                        |
|                         | SNMP Trap Recei                             | ver Cisco DNA                  | Center                 |
|                         | DTLS Ciphersuite                            | Skipped                        |                        |
|                         | AP Impersonation                            | Enabled                        |                        |
|                         | Cisco TrustSec (0                           | CTS) Credentials Yes           |                        |
|                         | Syslog Level                                | 6 - Informat                   | ion Messages           |
|                         | Controller Certific                         | ates Yes                       |                        |
|                         |                                             |                                |                        |
|                         |                                             |                                |                        |
|                         |                                             |                                |                        |
|                         |                                             |                                |                        |
|                         |                                             |                                |                        |
|                         |                                             | c                              | ancel Next             |

Paso 5. Seleccione Now y haga clic en Apply. Esto no tiene ningún efecto en la producción.

| Update Telemetry Settings                                                                                                    | $\times$ |
|----------------------------------------------------------------------------------------------------|----------|
| O Now O Later                                                                                                    |          |
| <ul> <li>Generate configuration preview</li> <li>Creates preview which can be later used to deploy on selected devices. View status in Work Items</li> </ul> |          |
| Task Name*                                                                                                    |          |
| Update Telemetry Settings Tesk                                                                                                    |          |
|                                                                                                    |          |
|                                                                                                    |          |
|                                                                                                    |          |
|                                                                                                    |          |
|                                                                                                    |          |
|                                                                                                    |          |
|                                                                                                    |          |
|                                                                                                    |          |
| Cancel Back Apply                                                                                                    |          |

Si se cumplen todos los requisitos previos, siga estos pasos para ejecutar el flujo de trabajo de informes:

Paso 1. Inicie sesión en Cisco Catalyst Center mediante credenciales de administrador o mediante un rol personalizado con privilegios de superadministrador.

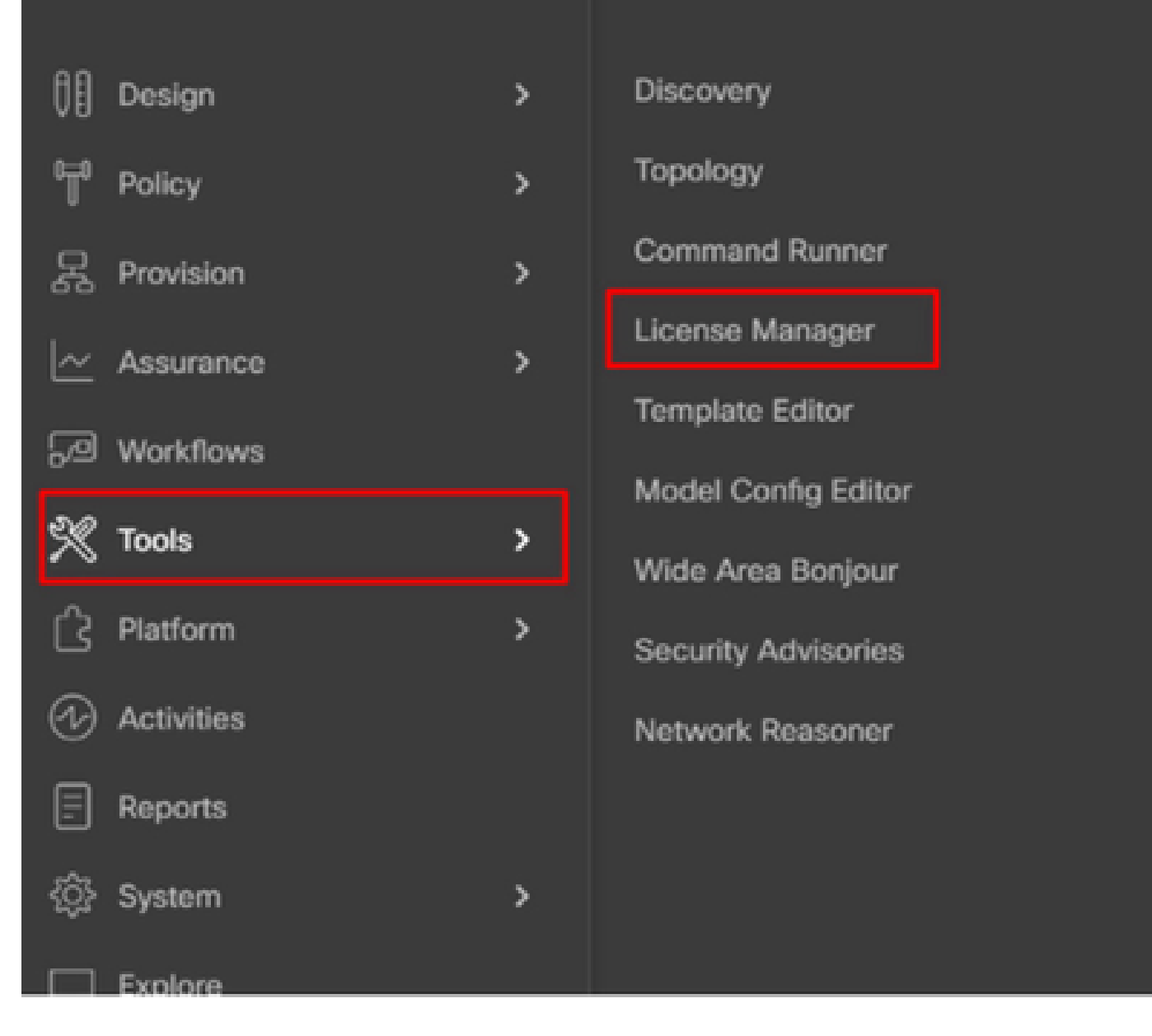

Paso 2. Vaya a Hamburger y seleccione Tools > License Manager.

Paso 3. Seleccione la pestaña Reporting y localice el dashlet Smart License Compliance; haga clic en el dashlet para iniciar el flujo de trabajo.

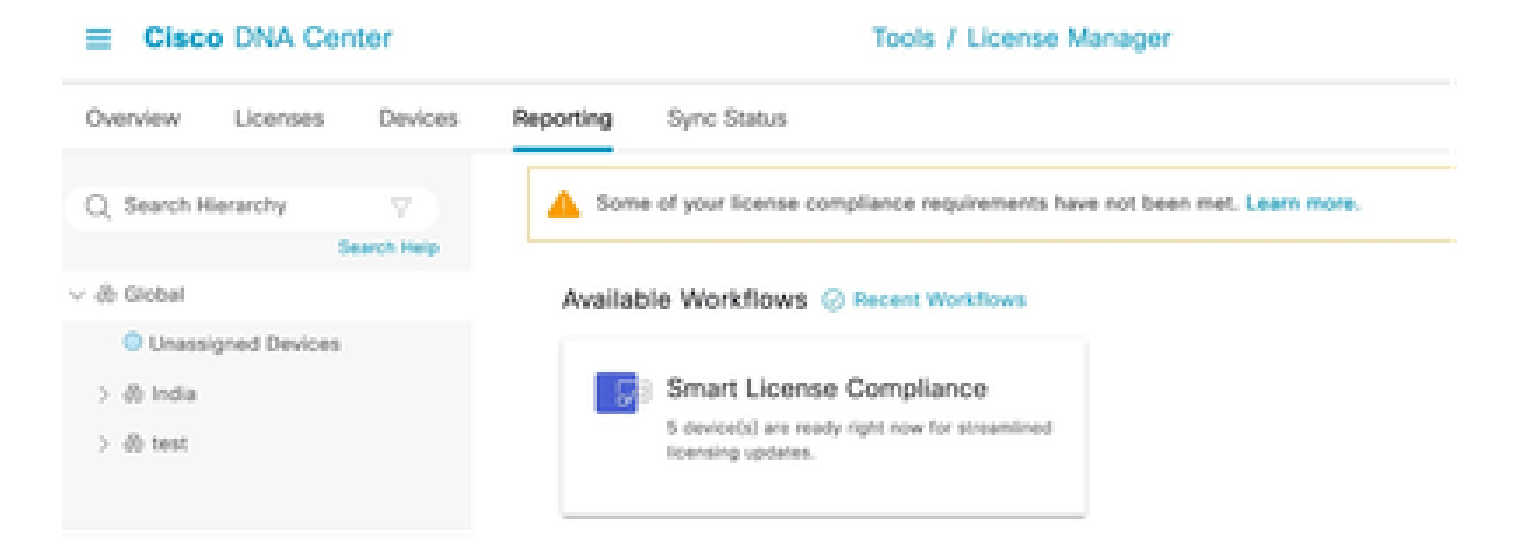

Paso 4. Seleccione la cuenta inteligente y la cuenta virtual donde se almacenan las licencias de dispositivos y haga clic en Next.

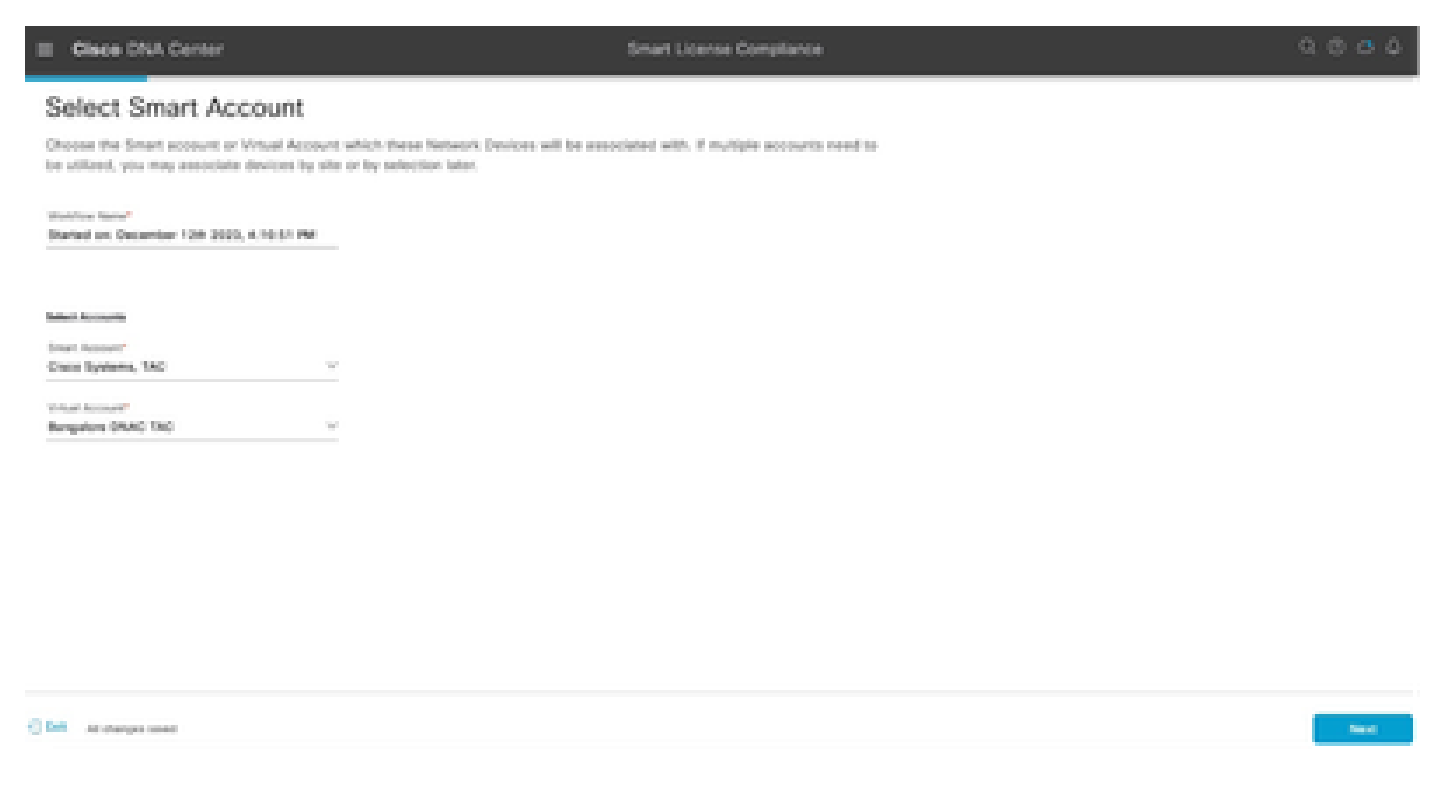

Paso 5. Elija el dispositivo sobre cuya utilización de licencias desea informar.

Smart License Compliance

#### Choose Sites and Devices

There are it network device(x) across several sites which are running IOS 17.3.2 or greater. You can choose to link all of them right now, or just a subset, if you con't link with the Caco Smart Software manager now, you may link at any time tater.

| A summer of the         |       |                            |                             |                                                   |               |                 |                   | C 0                          |
|-------------------------|-------|----------------------------|-----------------------------|---------------------------------------------------|---------------|-----------------|-------------------|------------------------------|
| Carl Dearth Haran (19 7 | -0    | Search Table               |                             |                                                   |               |                 |                   | 7                            |
| v à total               |       | Danton Name 1              | Burles Parity               | Basics Barbas                                     | P.Mddam       | Schuers Version | Ones (MA Electron | Last Spread                  |
| 2 di tota<br>2 di tota  | •     | 1510-1.dr.com              | (2. Decisions and<br>Make   | Gaus Galacies 2000 Sacian Sectorian               | 101210-0002   | 12.6.1          | Advantage         | December 8, 2023 4:27<br>PM  |
|                         | 0     | Auton-1.dc.com             | + Bosters                   | Once HDD Series Integrated Services Routers       | 1213163863    | 0.33            | Nym.              | November 18, 2023 8-06<br>AM |
|                         | 0     | Nation-2.4 com             | + hovers                    | Cinco 4000 Sarles Integrated Services<br>Routers  | 172.16.106.10 | 12.4.4          | 165               | 54                           |
|                         | 0     | pod7-1200-2.0c.com         | :1 Sectores and<br>Note     | Clean Catalyst 1000 Series Dertshee               | 121210-0004   | 11.3.5          | Advantage         | 54                           |
|                         | 0     | pmd2~1000-<br>merk.dc.nove | )2 Declarities and<br>Males | Once Catalyst 1000 Series Seltstee                | 172210-0002   | 12.4.3          | Advantage         | 54                           |
|                         | 0     | 96,0-46,0046<br>2.425      | A Worker<br>Corrular        | Once Catalyst 1003 Series Wireless<br>Controllers | 122,200,200,1 | 12.8.3          | Advertige         | 54                           |
|                         | 1.760 |                            |                             |                                                   |               |                 | Shaw Records      | 8 4 1 4 4 0 3                |
| C DM At charges send    |       |                            |                             |                                                   |               |                 |                   | hert Next                    |

## Paso 6. Modifique el intervalo de informes, si es necesario.

| =              | Cisco DNA                                                                                                    | Center                       | Smart License Compliance                                             | ଦେଇଜ                                                        |
|----------------|----------------------------------------------------------------------------------------------------|------------------------------|----------------------------------------------------------------------|-------------------------------------------------------------|
| N              | lodify Pol                                                                                                    | licy                         |                                                                      |                                                             |
| Th             | e policy defines                                                                                                    | how often the network device | (c) will report their feature usage. It overrides the default policy | y which enables only the core functionality on each device. |
| 10             | NICY SETTINGS                                                                                                    |                              |                                                                      |                                                             |
| 100            | ley Name                                                                                                    |                              |                                                                      |                                                             |
| P <sub>0</sub> | key Description                                                                                                    | NA                           |                                                                      |                                                             |
| P <sub>0</sub> | icy Version                                                                                                    |                              |                                                                      |                                                             |
| 50             | lant Account:                                                                                                    | Cisco Systems, TAC           |                                                                      |                                                             |
| Re             | porting Interval                                                                                                    | 30 Days Modify               |                                                                      |                                                             |
| 05             | SW POLICY                                                                                                    |                              |                                                                      |                                                             |
|                | Content of the local division of the local division of the local d | First Report Willia          | Report Usage Every                                                   | Report After Usege Change                                   |
|                |                                                                                                    |                              | No data to display                                                   |                                                             |

## Paso 7. Revise el resumen de dispositivos y haga clic en Siguiente para activar Informes.

|        | Cisco DNA Cen                                                                                                    | ter                  | Smart License C                     | ompliance       |               | Q            | @ 4 | ٥ ( |  |  |
|--------|----------------------------------------------------------------------------------------------------|----------------------|-------------------------------------|-----------------|---------------|--------------|-----|-----|--|--|
| 03     | Sync Data with Cisco                                                                                                    |                      |                                     |                 |               |              |     |     |  |  |
| ж<br>А | When you click "Next" Cisco DNA Center is going to retrieve the usage data from the device(s) and then send the data to CSSM.<br>A report will be generated once that completes. |                      |                                     |                 |               |              |     |     |  |  |
|        | Submitting Devices                                                                                                    |                      |                                     |                 |               |              |     | 0   |  |  |
|        | Q Search Table                                                                                                    |                      |                                     |                 |               |              | 1   | 7   |  |  |
|        | Device Name -                                                                                                    | Device Family        | Device Series                       | P Address Se    | Aware thesise | en (MA Grana |     |     |  |  |
|        | 9500-1.dt.com                                                                                                    | ;1 Switches and Hubs | Cisco Curatyst 9500 Series Switches | 172.19.100.3 11 | 7.6.1 Ad      | kantage      |     |     |  |  |

- 4475

#### Summary

These are the following operations performed in this flow.

## Syncing Data

Sending device license usage data to CSSM. The time taken to sync this data depends on the size of usage data and number of requests gueued for processing on CSSM.

| 100                                                                                                    | 1.100                 | 100                           |  |
|----------------------------------------------------------------------------------------------------|-----------------------|-------------------------------|--|
| A DESCRIPTION OF THE OWNER OF THE OWNER OWNER OF THE OWNER OF THE OWNER OWNER OF THE OWNER OF THE OWNER OWNER OWNER OWNER OWNER OWNER OWNER OWNER OWNER OWNER OWNER OWNER OWNER OWNER OWNER OWNER OWNER OWNER OWNE                                                                                                    |                       | <ul> <li>Bootstand</li> </ul> |  |
| <ul> <li>A second second s</li></ul> | a service and         | C. Briter Briter              |  |
| the second second secon       | the second processing |                               |  |

| - 🔶 Fetching Usege | Report             |                                                             |
|--------------------|--------------------|-------------------------------------------------------------|
| Desites -          |                    | Tona .                                                      |
| 9500-1.4           | .com(172.19.100.3) | Usege consumption report collected from device successfully |

E Cisco DNA Center

Smart License Compliance

#### Summary

These are the following operations performed in this flow.

#### Syncing Data

Sending device license usage data to CSSM. The time taken to sync this data depends on the size of usage data and number of requests queued for processing on CSSM.

Overall Sync Progress

|       |                             | 015.                                                                                                    |
|-------|-----------------------------|----------------------------------------------------------------------------------------------------|
| •     | fetching Usage Report       |                                                                                                    |
| - 🛉 - | Jploading Usage Report      |                                                                                                    |
|       |                             |                                                                                                    |
|       | Ownite ·                    | Tortus                                                                                                    |
|       | 9500-1.ak.oum(172.19.100.3) | <ul> <li>Usage consumption report uploaded to Cisco ISM cloud, waiting for<br/>acknowledgement.</li> </ul> |

Syncing Data

#### Summary

```
These are the following operations performed in this flow.
```

Sending device license usage data to CSSM. The time taken to sync this data depends on the size of usage data and number of requests queued for processing on CSSM. Overall Sync Progress

|                                  | • |
|----------------------------------|---|
| > 👩 Fetching Usage Report        |   |
| > O Uploading Usage Report       |   |
| > O Provisioning Acknowledgement |   |

Situación 3: migración de licencias entre cuentas virtuales

Paso 1. Inicie sesión en Cisco Catalyst Center mediante credenciales de administrador o mediante un rol personalizado con privilegios de superadministrador.

Paso 2. Inicie sesión en software.cisco.com y seleccione Manage Licenses.

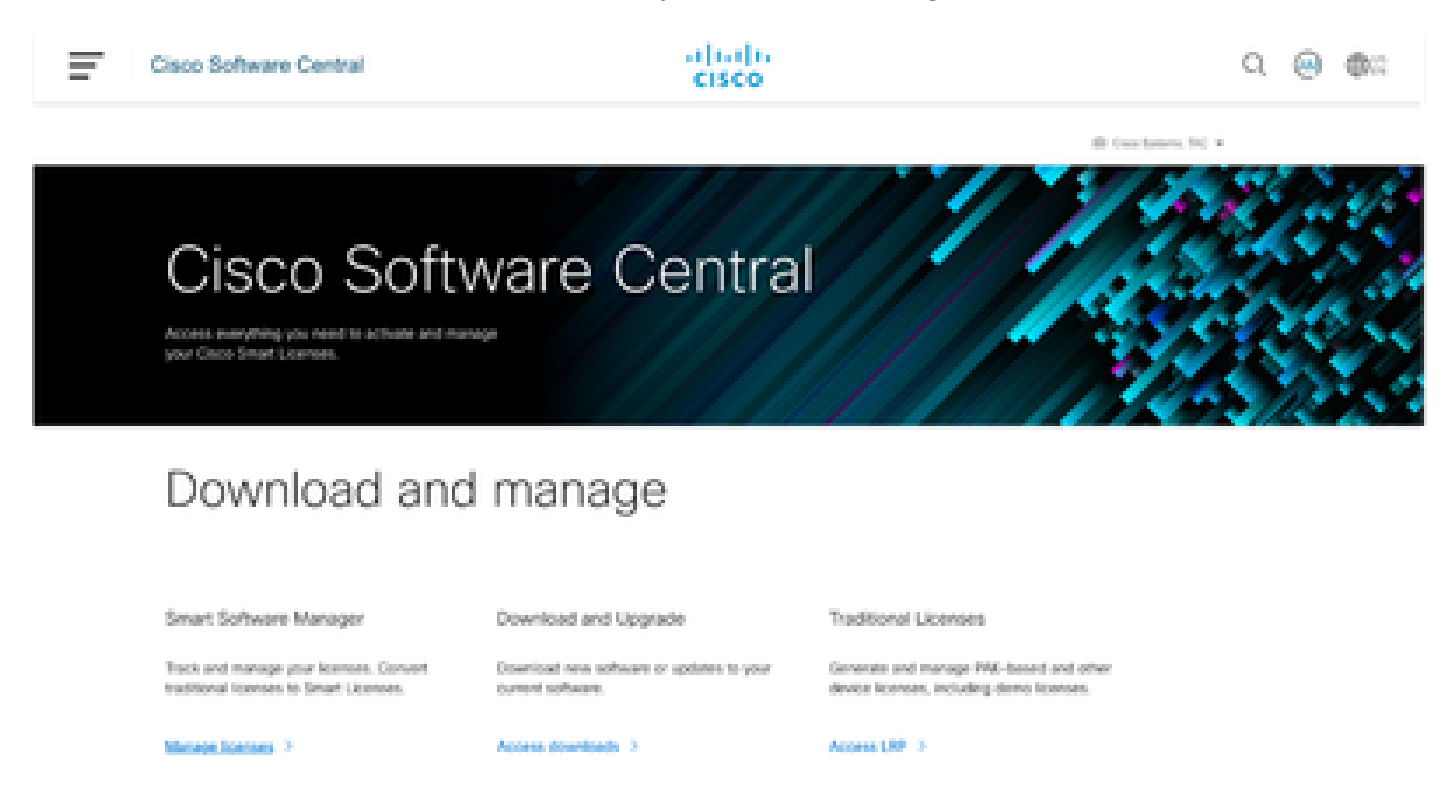

Paso 3. Navegue hasta Inventario y seleccione la cuenta virtual de origen.

Cisco Software Central > Smart Software Licensing

# Smart Software Licensing

| Alerts Inventory    | Convert to Smart Licensing | Reports Preferen     | ces   On-Prem Accounts   Activity                            |
|---------------------|----------------------------|----------------------|--------------------------------------------------------------|
| Virtual Account:    | TAC Cisco System           | s, Inc 🕶             |                                                              |
| €+On-Prem Virt      |                            | By Name By Tag       |                                                              |
| General Lice        |                            |                      |                                                              |
|                     | 6 node cluster             | <b>633 36 2</b>      |                                                              |
| Virtual Account     | AMM-ARCH-ONPREM            | 03                   |                                                              |
| Description:        | Bangalore DNAC TAC         | 02                   |                                                              |
| Virtual Account Typ | deleted3                   | ÷                    |                                                              |
|                     | RTP-CX2                    | <b>0</b> 1           |                                                              |
| Product Instan      | sdwan-lab                  | 3                    |                                                              |
| Because this        | sindhrao                   | •                    | tellite", all product instance registration tokens must be ; |
| _                   | TAC Cisco Systems, Inc.    | 039                  |                                                              |
|                     |                            | TAC Cisco Systems, I | NC                                                           |

Paso 4. Seleccione la pestaña License y elija la Target Virtual Account.

Cisco Software Central > Smart Software Licensing

Smart Software Licensing

| Alerts   Inventor          | y   Convert to Sm                | art Licensing   Re              | aports   Preferences   On-Prem Accounts   Activity                                                                      |
|----------------------------|----------------------------------|---------------------------------|----------------------------------------------------------------------------------------------------|
| Virtual Accou<br>⊛+On-Prem | unt: TAC Cisco<br>Virtual Accour | Systems, In<br>ht (cats-satelli | <b>c ▼</b><br>ite)                                                                                                    |
| General                    | Licenses P                       | roduct Instances                | Event Log                                                                                                    |
| Transfer L                 | icenses Betw                     | veen Virtual                    | Accounts                                                                                                    |
| Transfer 1                 | ío.                              | Virtual Account:                | Select Virtual Account 👻                                                                                                |
| License                    |                                  | Bi                              | By Name By Tag                                                                                                    |
| Transfer                   | Show Preview                     | Cancel                          | 6 node cluster<br>AMM-ARCH-ONPREM<br>Bangalore DNAC TAG<br>deleted3<br>RTP-CX2<br>sdwan-lab<br>sindhrao<br>Yazan Bikawi |

Paso 5. Seleccione la licencia que desea transferir y haga clic en Actions & Select Transfer.

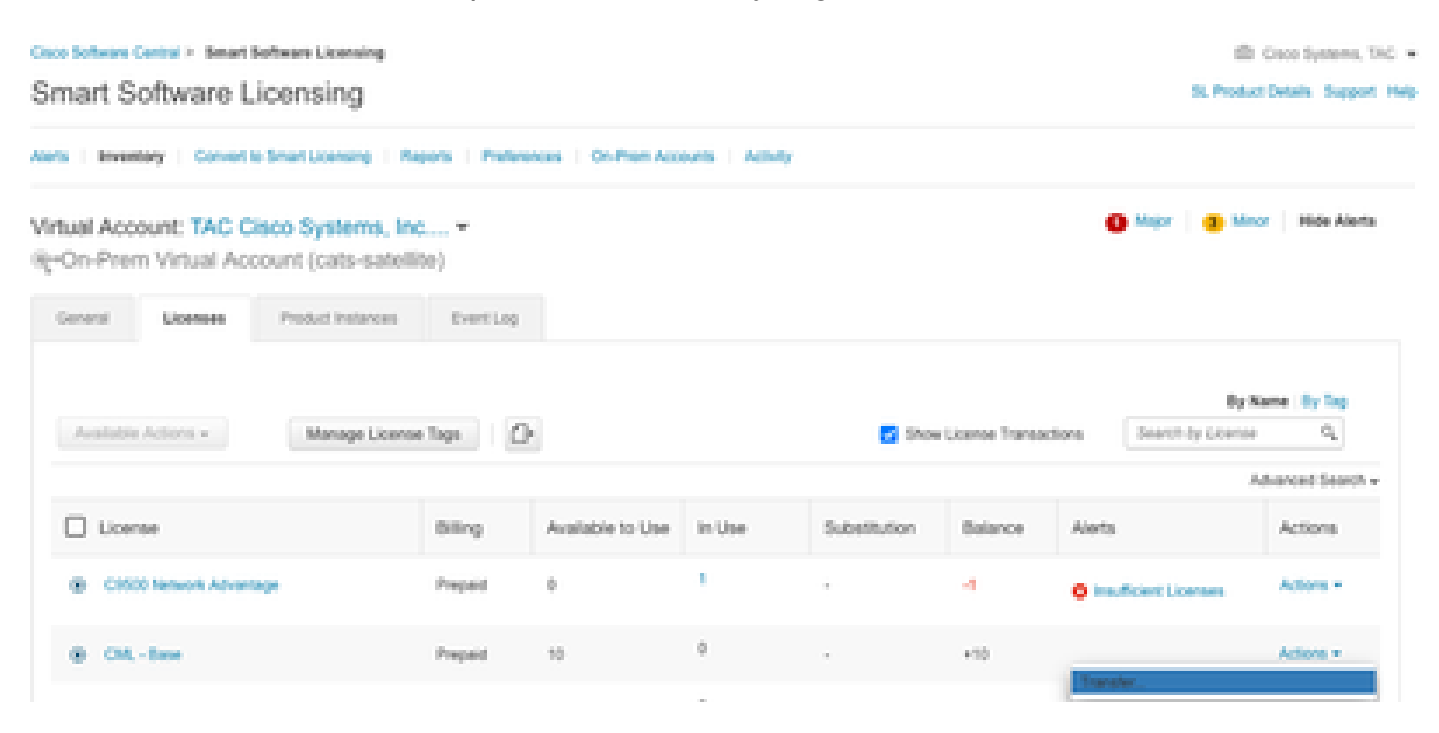

Paso 6. Elija la cantidad de licencias que desea transferir y haga clic en Transfer.

| Virtual Acco<br>Re-On-Pren | ount: TAC C<br>n Virtual Acc | sco Systems, In<br>count (cats-satell | 6                                         |                                                                                      |        |         | 🕒 Mager 🛛 😰 Manar | Hide Alerts |
|----------------------------|------------------------------|---------------------------------------|-------------------------------------------|--------------------------------------------------------------------------------------|--------|---------|-------------------|-------------|
| General                    | Licenses                     | Product Instances                     | Event Log                                 |                                                                                      |        |         |                   |             |
| Transfer<br>Transfe        | Licenses B                   | etween Virtual<br>Virtual Account     | Accounts<br>Benjalem DNAC TAX             | -                                                                                    |        |         |                   |             |
| Lonne                      |                              | 8                                     | ling                                      | Purchased                                                                            | in Use | Balance |                   | Transfer    |
| CM, - Ba                   | 54                           | Pr                                    | spaid                                     | 10                                                                                   | 0      | 10      |                   | 1           |
| Source:<br>Submorp         | Manual E<br>ton 16 NA        | nity                                  | Shar<br>Family:<br>Start Date<br>Explorer | CML-ENT-BASE<br>Learning of Groce Software<br>Products<br>2003-344-00<br>2004-344-00 |        | 10      |                   | 1(2)        |
| Tander                     | Show Pre                     | view Cancel                           |                                           |                                                                                      |        |         |                   |             |

Situación 4: migración de licencias entre cuentas inteligentes

El equipo de licencias de Cisco puede realizar la migración de licencias entre diferentes cuentas inteligentes. Consulte los siguientes pasos para plantear el caso al equipo correspondiente.

Paso 1. Inicie sesión en <u>https://mycase.cloudapps.cisco.com/case?swl</u> con las credenciales de Cisco.

Paso 2. Haga clic en Open New Case y seleccione Software Licensing > Expand License Management > Select Move Licenses. A continuación, seleccione Reasignar licencias entre SA y haga clic en Abrir caso.

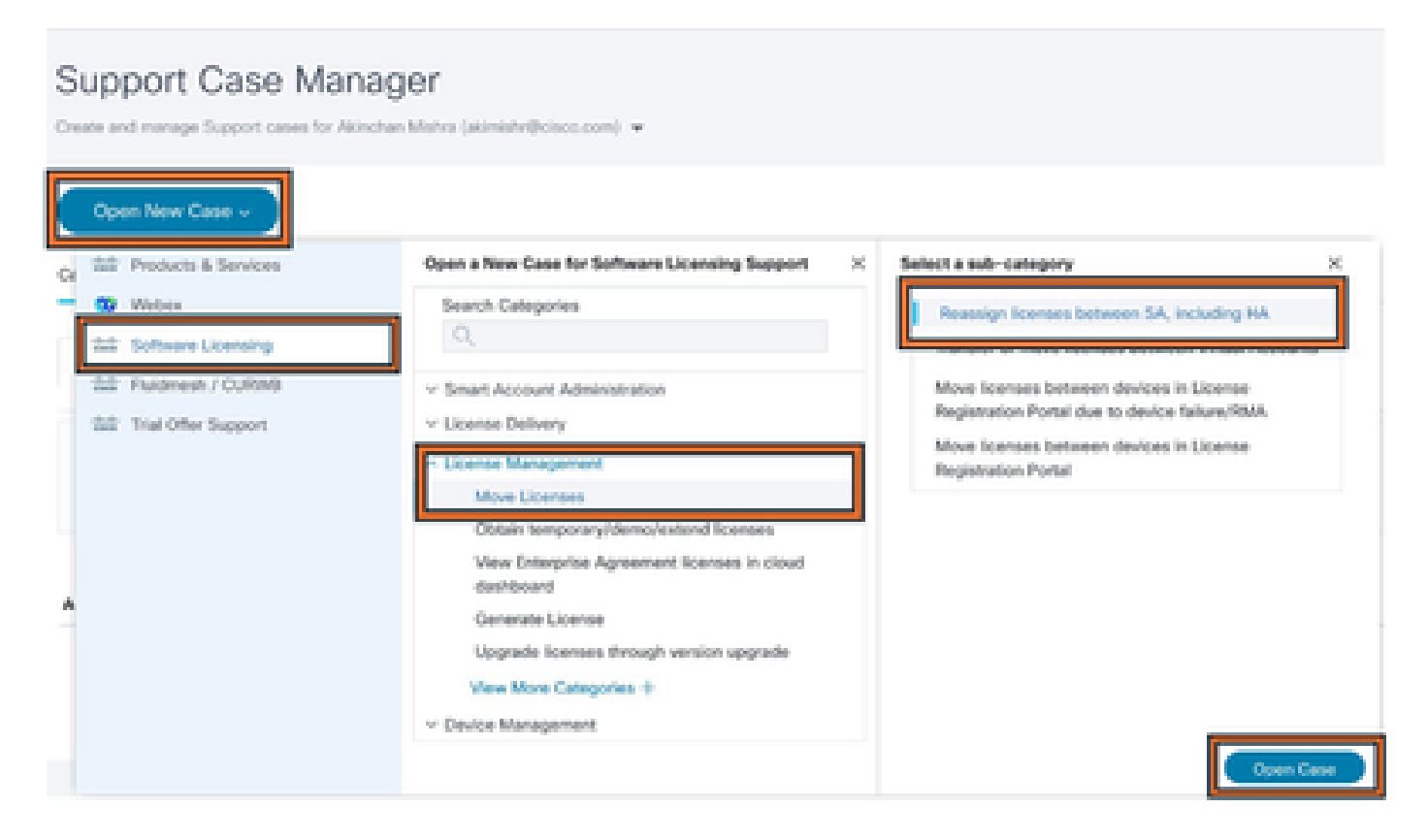

Paso 3. Seleccione el producto correspondiente (por ejemplo, tecnología inalámbrica, switching,

etc.), rellene el formulario y envíe la solicitud.

| Support Case Manager Create and manager Support cases for Astronaut Matrix (administrative)                                                                                                    |                                                                                                |
|----------------------------------------------------------------------------------------------------|------------------------------------------------------------------------------------------------|
| ★ > Software Licensing                                                                                                    | Need help with your case?                                                                      |
| Consepory<br>Reasonings-Sciences between SA, including HA, change<br>Product<br>Detect a Product                                                                                                    |                                                                                                |
| The Control of Control of Control |                                                                                                |
|                                                                                                    |                                                                                                |
| Cost character  Petitien Description  The stateger is to CODDMD, when measure ORX for technical inners, please dok 'charapa' alone and spen a case by using the Thodeon & Senit  the non-analyge entrement information (Samu/Met Orese, ANC, Device Oracle (SECOMMER, and ) and Smart Associat/Anual Associat (SECOM)  Consolition the Issue year are experimenting                                                                                                    | and sategory. Otherwise, please provide the details of your UCENSING request below and include |
| 1/2000 department                                                                                                    | A                                                                                              |
| Note: Files car for upfoaded after case to readed.                                                                                                    |                                                                                                |
| Smart Account Dianain Or                                                                                                    |                                                                                                |
|                                                                                                    |                                                                                                |

Situación 5: cambio del modo de conexión SSM

Paso 1. Inicie sesión en Cisco Catalyst Center mediante las credenciales de administrador o el rol personalizado con privilegios de superadministrador.

Paso 2. Vaya a Hamburger y seleccione System > Settings.

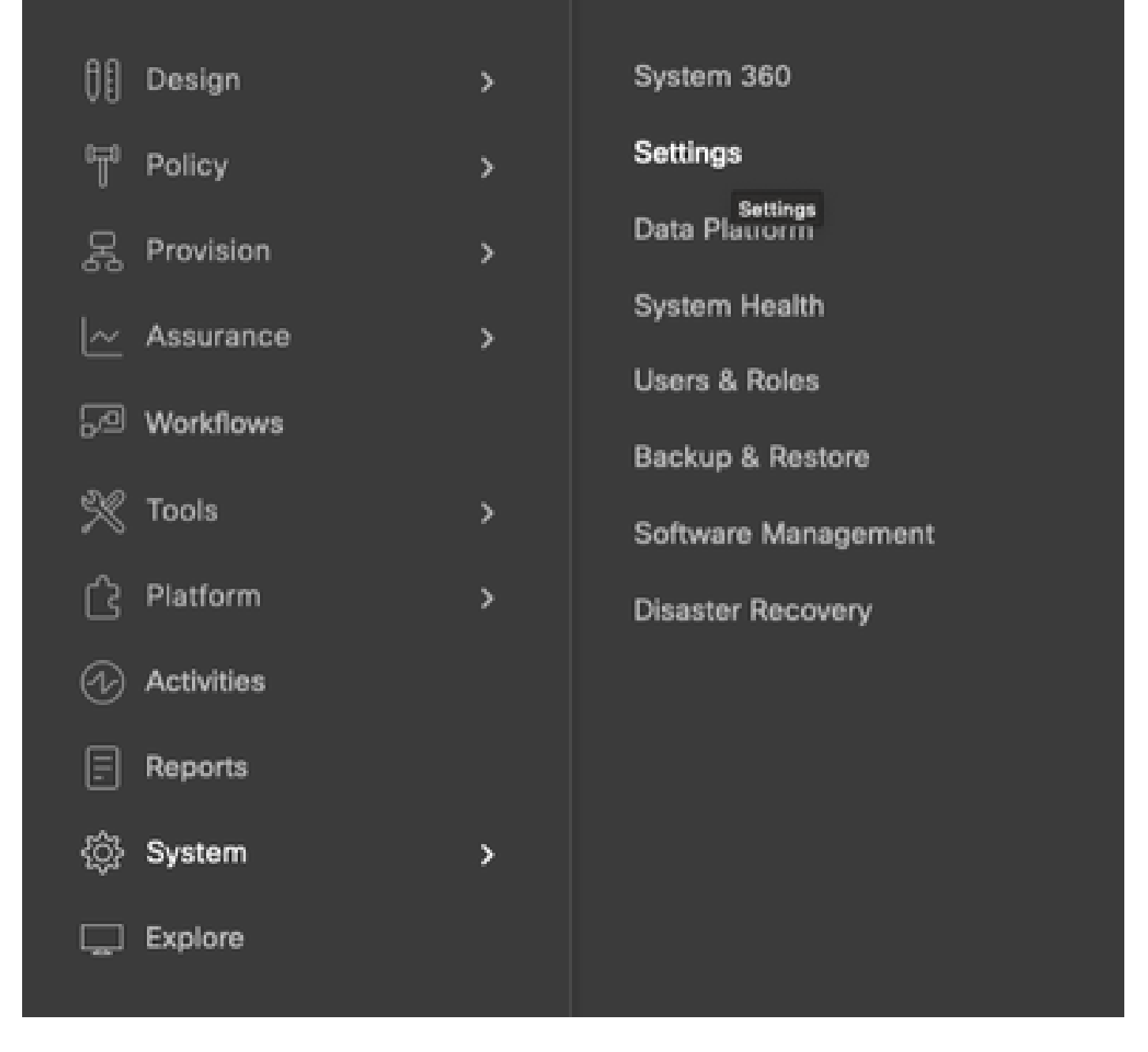

Paso 3. Seleccione SSM Connection Mode y elija la opción deseada (Direct/Smart Proxy/On-Prem). Click Save.

System / Settings

| 11. Search Settings                                                                                                    |   | Settings / Cisca-Accounts                                                                                                    |
|----------------------------------------------------------------------------------------------------|---|----------------------------------------------------------------------------------------------------|
| Cisco Accounts<br>Pro? Connect<br>Cisco.com Credentals<br>Smart Account<br>Smart Licensing                                                        | ~ | SSM Connection Mode<br>Direct connection mode requires all smart-enabled devices in your network to have direct<br>internet access to the Cisco SSM cloud.<br>On-Pvem Cisco Semart Software Manager (formerly known as Cisco Smart Software<br>Manager satellite) connection mode offers near real-time visibility and reporting of the<br>Cisco Incenses you purchase and consume. If your organization is security-sensitive, you<br>can access a subset of Cisco SSM functionality without using a direct internet connection<br>to manage your licenses with the Cisco SSM cloud. |
| SSM Connection Mode<br>Device Settings<br>Device Controllability<br>Network Respire Internal<br>SAMP<br>ICASP Ping<br>Intege Distribution Servers | ř | With smart preavy connection mode, smart-enabled devices in your network don't need direct internet access to the Cisco SSM cloud. This option is not applicable for registering Cisco DNA Center.                                                                                                    |

## Situación 6: integración de Smart Account con Cisco Catalyst Center

Paso 1. Inicie sesión en Cisco Catalyst Center mediante credenciales de administrador o mediante un rol personalizado con privilegios de superadministrador.

Paso 2. Vaya a Hamburger y seleccione System > Settings.

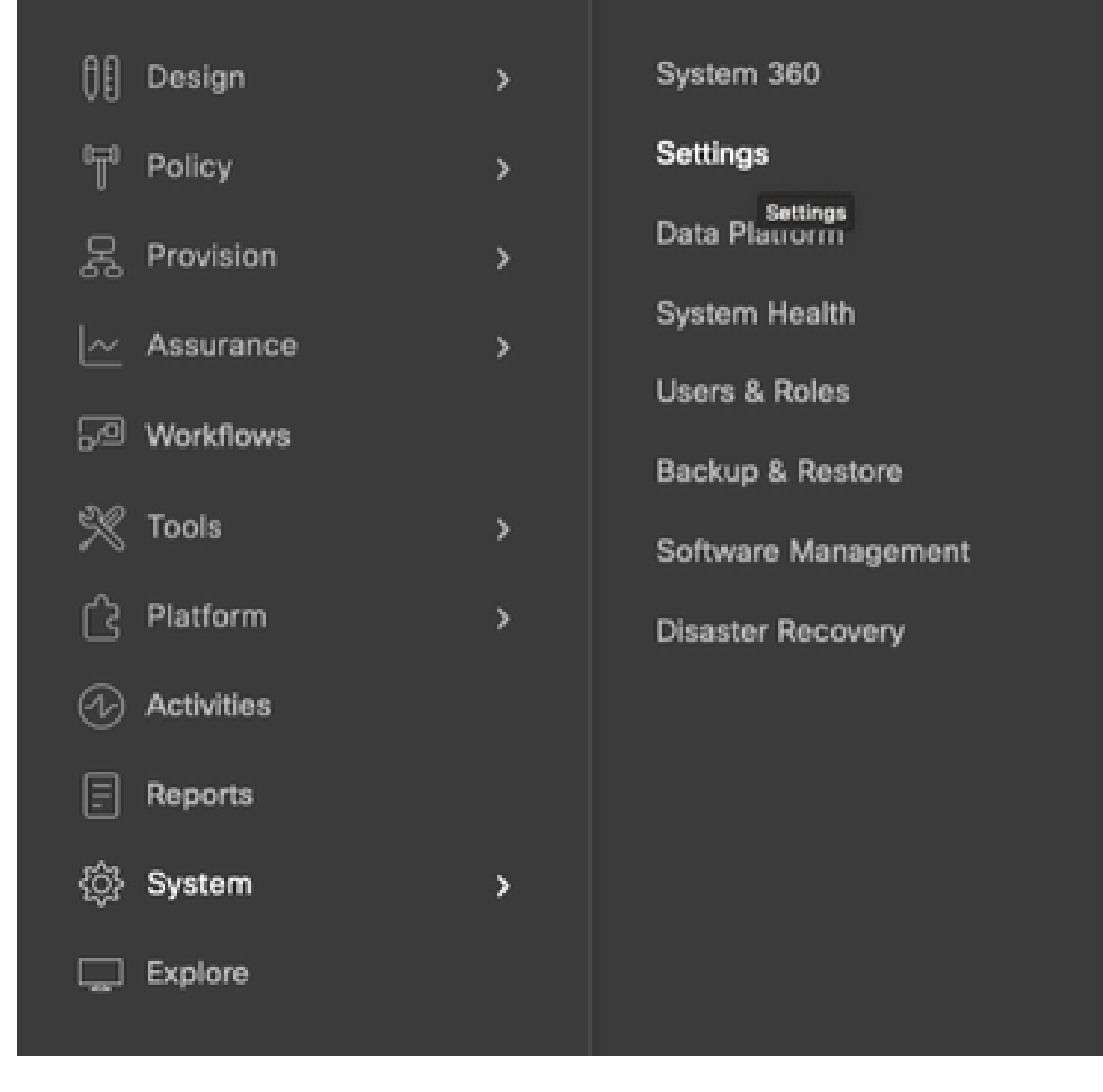

Paso 3. En Smart Account, haga clic en Add.

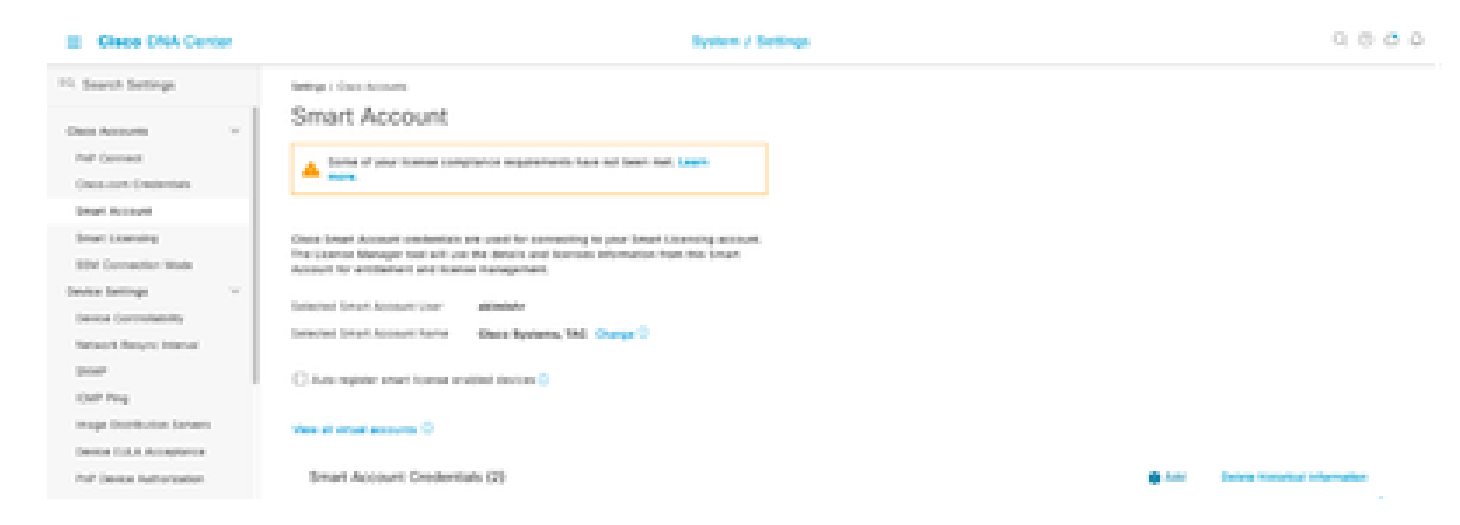

Paso 4. Ingrese el nombre de usuario y la contraseña de Smart Account y haga clic en Guardar.

| Info         | 5H0        | CC<br>Info<br>SHOW |  |          | e<br>w   |          |  | Philip Life Life Life Life Life Life Life Life                                                                                                    |
|--------------|------------|--------------------|--|----------|----------|----------|--|----------------------------------------------------------------------------------------------------|
| Info<br>SHOW | SHO        | Info<br>SHOW       |  |          | •        |          |  | ilmishr 🤗                                                                                                    |
| SHOW         | 500        | SHOW               |  | <b>N</b> | w        | <b>v</b> |  |                                                                                                    |
| SHOW         | 5H0        | SHOW               |  | <u>N</u> | <b>W</b> | v        |  | into                                                                                                    |
|              |            |                    |  |          |          |          |  | into                                                                                                    |
|              |            |                    |  |          |          |          |  | into<br>Into                                                                                                    |
|              |            |                    |  |          |          |          |  | Info<br>Info<br>Info<br>SHOW                                                                                                    |
|              |            |                    |  |          |          |          |  | Info<br>Info<br>Info                                                                                                    |
|              |            |                    |  |          |          |          |  | Info<br>Info<br>Info                                                                                                    |
|              |            |                    |  |          |          |          |  | Info<br>Info<br>Info                                                                                                    |
|              |            |                    |  |          |          |          |  | Info<br>Info                                                                                                    |
|              |            |                    |  |          |          |          |  | Info<br>Info<br>Info                                                                                                    |
|              |            |                    |  |          |          |          |  | Info<br>Issword<br>Swow                                                                                                    |
|              |            |                    |  |          |          |          |  | Info<br>Info<br>Info<br>Info                                                                                                    |
|              |            |                    |  |          |          |          |  | Info<br>Info<br>Info<br>Info                                                                                                    |
|              |            |                    |  |          |          |          |  | Info<br>Info<br>Info                                                                                                    |
|              |            |                    |  |          |          |          |  | Info<br>Info                                                                                                    |
|              |            |                    |  |          |          |          |  | info<br>info<br>info<br>info                                                                                                    |
|              |            |                    |  |          |          |          |  | assword<br>second<br>second<br>s |
|              |            |                    |  |          |          |          |  | Annua Car<br>Info<br>Assumption<br>Seriow                                                                                                    |
|              |            |                    |  |          |          |          |  | Info                                                                                                    |
|              |            |                    |  |          |          |          |  | Info                                                                                                    |
|              |            |                    |  |          |          |          |  | Info                                                                                                    |
|              |            |                    |  |          |          |          |  | Info                                                                                                    |
|              |            |                    |  |          |          |          |  |                                                                                                    |
|              |            |                    |  |          |          |          |  | Info<br>Info<br>Info<br>Info                                                                                                    |
|              |            |                    |  |          |          |          |  | adgwohd<br>and<br>Show                                                                                                    |
|              |            |                    |  |          |          |          |  | Info                                                                                                    |
|              |            |                    |  |          |          |          |  | Info                                                                                                    |
|              |            |                    |  |          |          |          |  | Info<br>ISSWORD<br>SHOW                                                                                                    |
|              |            |                    |  |          |          |          |  | Info                                                                                                    |
|              |            |                    |  |          |          |          |  | Info                                                                                                    |
|              |            |                    |  |          |          |          |  | into                                                                                                    |
|              |            |                    |  |          |          |          |  | IND<br>SHOW                                                                                                    |
|              |            |                    |  |          |          |          |  | 2<br>IN<br>SHO                                                                                                    |
|              |            |                    |  |          |          |          |  |                                                                                                    |
|              |            |                    |  |          |          |          |  |                                                                                                    |
|              |            |                    |  |          |          |          |  |                                                                                                    |
|              |            |                    |  |          |          |          |  | Info<br>SHOW                                                                                                    |
|              |            |                    |  |          |          |          |  | Info<br>Info                                                                                                    |
|              |            |                    |  |          |          |          |  | Info<br>Info<br>SHOW                                                                                                    |
|              |            |                    |  |          |          |          |  | Info<br>Info<br>Info<br>Info                                                                                                    |
|              |            |                    |  |          |          |          |  | Info<br>Info<br>SHOW                                                                                                    |
|              |            |                    |  |          |          |          |  | info<br>Info<br>Info                                                                                                    |
|              |            |                    |  |          |          |          |  | Info<br>ISW0rd<br>ISW0rd SHOW                                                                                                    |
|              |            |                    |  |          |          |          |  | Info<br>Info<br>Info                                                                                                    |
|              |            |                    |  |          |          |          |  | Info<br>Info                                                                                                    |
|              |            |                    |  |          |          |          |  | Info<br>Isword<br>SHOW                                                                                                    |
|              |            |                    |  |          |          |          |  | Info<br>Isword<br>Isword                                                                                                    |
|              |            |                    |  |          |          |          |  | info<br>ssword<br>second SHOW                                                                                                    |
|              |            |                    |  |          |          |          |  | info<br>issword<br>issword                                                                                                    |
|              |            |                    |  |          |          |          |  | Info<br>Info                                                                                                    |
|              |            |                    |  |          |          |          |  | Info<br>Info<br>Info                                                                                                    |
|              |            |                    |  |          |          |          |  | Info<br>Issaord<br>SHOW                                                                                                    |
|              |            |                    |  |          |          |          |  | Info<br>Isword<br>Isword SHOW                                                                                                    |
|              |            |                    |  |          |          |          |  | info<br>isword<br>                                                                                                    |
|              |            |                    |  |          |          |          |  | sword stow                                                                                                    |
|              |            |                    |  |          |          |          |  | mond<br>mond<br>second                                                                                                    |
|              |            |                    |  |          |          |          |  | end<br>show                                                                                                    |
|              |            |                    |  |          |          |          |  | sword stow                                                                                                    |
|              |            |                    |  |          |          |          |  | Info<br>Info<br>Info                                                                                                    |
|              |            |                    |  |          |          |          |  | Info<br>Info<br>Info                                                                                                    |
|              |            |                    |  |          |          |          |  | Info<br>Info<br>Info                                                                                                    |
|              |            |                    |  |          |          |          |  | info<br>Info<br>Info                                                                                                    |
|              |            |                    |  |          |          |          |  | Info<br>Info                                                                                                    |
|              |            |                    |  |          |          |          |  | linfo                                                                                                    |
| SHOW         | SHO        | SHOW               |  | <b>N</b> | w        | v _      |  | info                                                                                                    |
| SHOW         | 5+0        | SHOW               |  | <b>N</b> | <b>W</b> | <b>V</b> |  | into                                                                                                    |
| SHOW         | 5+0        | SHOW               |  | <u>N</u> | <b>W</b> | <u>v</u> |  | info                                                                                                    |
| SHOW         | 500        | SHOW               |  | <u>N</u> | <b>W</b> | <u>v</u> |  |                                                                                                    |
| SHOW         | 580        | SHOW               |  | ~        | <b>W</b> | V        |  |                                                                                                    |
|              | 5HO        | SHOW               |  | <u>~</u> | ¥        | Y        |  |                                                                                                    |
| SHOW         | int<br>SHO | info<br>SHOW       |  | ×        | 9<br>W   |          |  |                                                                                                    |

Save

Cancel

Paso 5. Si tiene varias cuentas inteligentes, repita los pasos 3 y 4.

: Si tiene varias cuentas inteligentes, elija una cuenta como predeterminada. El administrador de licencias utiliza la cuenta predeterminada para las operaciones de visualización y licencias.

## Situación 7: cambio de nivel de licencia

Paso 1. Inicie sesión en Cisco Catalyst Center mediante credenciales de administrador o mediante un rol personalizado con privilegios de superadministrador.

Paso 2. Vaya a Hamburger y seleccione Tools > License Manager.

| Cis       | co DNA Center    |        |                                          |
|-----------|------------------|--------|------------------------------------------|
| 00<br>T   | Design<br>Policy | ><br>> | Discovery<br>Topology                    |
| 뮻         | Provision        | >      | Command Runner                           |
| <u>~</u>  | Assurance        | >      | License Manager                          |
| R         | Workflows        |        | Template Editor                          |
| ×         | Tools            | >      | Model Config Editor<br>Wide Area Boniour |
| ß         | Platform         | >      | Security Advisories                      |
| Ð         | Activities       |        | Network Reasoner                         |
| =         | Reports          |        |                                          |
| <u>ين</u> | System           | >      |                                          |
|           | Explore          |        |                                          |

Paso 3. Seleccione la ficha Devices y utilice Find o desplácese por la tabla para buscar los dispositivos cuyo nivel de licencia desea cambiar.

| E Glace DNA Center                                                                                                    | Tools / License Manager                                                                               |              |                        | 0000           |
|----------------------------------------------------------------------------------------------------|----------------------------------------------------------------------------------------------------|--------------|------------------------|----------------|
| Owners Literate Designs                                                                                                    | Reading Sync Sana                                                                                     |              |                        |                |
| Q. See the style of the set of the set of th | Devices (8)                                                                                           |              |                        | •              |
| < A 9464                                                                                                    | Q) There by Device Nerve, Une column Here is Here to other attributes.                                |              |                        | 12             |
| Consignations<br>> A to                                                                                                    | per inner an families Advertings Franke United Mark AD 201 S.                                         |              |                        |                |
| > di tete                                                                                                    | I forecast Automic - T system City                                                                    | 0.0          | lagant Nation Inc. 1   | O PERSONAL OF  |
|                                                                                                    | Index Series Index Fillers Index Index                                                                | Our Person - | Data (MA Linena Espire | United Bally N |
|                                                                                                    | C citiblateaux (1 factories and total 18.532,186,147 Direct George 200) Series Ensure Decision Series | 8.8.         | 5.6                    | 54             |
|                                                                                                    | Department A Windows Controller 14.127.000.00 Deces 2000 Series Ministers (AD Series Benetics         | 55           |                        |                |
|                                                                                                    | C MCMON Ó WINNES ÓRFENDE 10.100.00.011 Const 2000 Januar Messon (200 Januar)                          | -            | 1.4                    | 10.0           |

Paso 4. Marque la casilla de verificación junto a cada dispositivo cuyo nivel de licencia desee cambiar y, a continuación, elija Acciones > Cambiar licencia de DNA de Cisco.

| E Claco DNA Center     | Tools J License Menager                                                                                      |               |                            | 0.000              |
|------------------------|----------------------------------------------------------------------------------------------------|---------------|----------------------------|--------------------|
| Denter Lores Device    | Reporting Type Dates                                                                                         |               |                            |                    |
| Q Seath Reserve (1997) | Devices (ID                                                                                                  |               |                            | •                  |
| v A-boar               | Q. Here is factor have. Use other have a Here is alter strategy.                                             |               |                            | 7                  |
| Considered Devices     | partness at thereigh Agency Agency toward and at any 5,                                                      |               |                            |                    |
| 3 /h Indu              | Elsevine Admit A Transfer                                                                                    | 4             | Chevrol Seales - Arriel Se | Constanting of the |
|                        | Overage statute     Overage Statute     Overage Statute     Overage Statute                                  | Our Ohi paras | One Obtained by the        | come field in      |
|                        | Oherge Trinsl Account     Oherge Techniques Status     Oherge Techniques Status     Oherge Techniques Status | Select NA     | 55                         | - N.               |
|                        | terrage load states 2     when Cartolier 14.127.201.00 Once 9001 Barls Minkes UR Cartolier                   | 10.           | 101                        | н.                 |
|                        | Chapter Tealmond Lowrence when Controller 16 106 45,007 Chapter 1000 Series Minimum LAN Controller           | **            | **                         | 800                |

Paso 5. Haga clic en el nivel de licencia para los dispositivos Essentials o Advantage. A continuación, haga clic en Continuar.

| Change Cisco DNA License Level                                                             | × |
|--------------------------------------------------------------------------------------------|---|
| Device Family 2 License Level 3 Confirm                                                    |   |
| Change Cisco DNA License Level to:<br>O Remove O Essentials O Advantage<br>Cancel Continue |   |

Paso 6. Cisco Catalyst Center pregunta si el cambio debe aplicarse inmediatamente o más tarde. Elija la opción que desee y haga clic en Confirmar.

| Cł                                                                                                    | ange Cisco DNA License Level                                                                                                    | >             |
|----------------------------------------------------------------------------------------------------|----------------------------------------------------------------------------------------------------|---------------|
| Device Family                                                                                                    | Confirm                                                                                                    |               |
| Cisco DNA License for 1                                                                                                    | levice(s) will be activated to Advantage.                                                                                                  |               |
| Note: Network license may be<br>License change will take effect<br>reboot even after selecting this                            | pgraded to Advantage for applicable devices.<br>only after the device rebooted. Some devices like CAT3560-CX, AlreOS controll<br>checkbox. | iers will not |
| Note: Network license may be<br>License change will take effect<br>reboot even after selecting this<br>Reboot device on update | pgraded to Advantage for applicable devices.<br>only after the device rebooted. Some devices like CAT3560-CX, AlreOS controll<br>checkbox. | iers will not |
| Note: Network license may be<br>License change will take effect<br>reboot even after selecting this<br>Reboot device on update | pgraded to Advantage for applicable devices.<br>only after the device rebooted. Some devices like CAT3560-CX, AireOS controll<br>checkbox. | ers will not  |

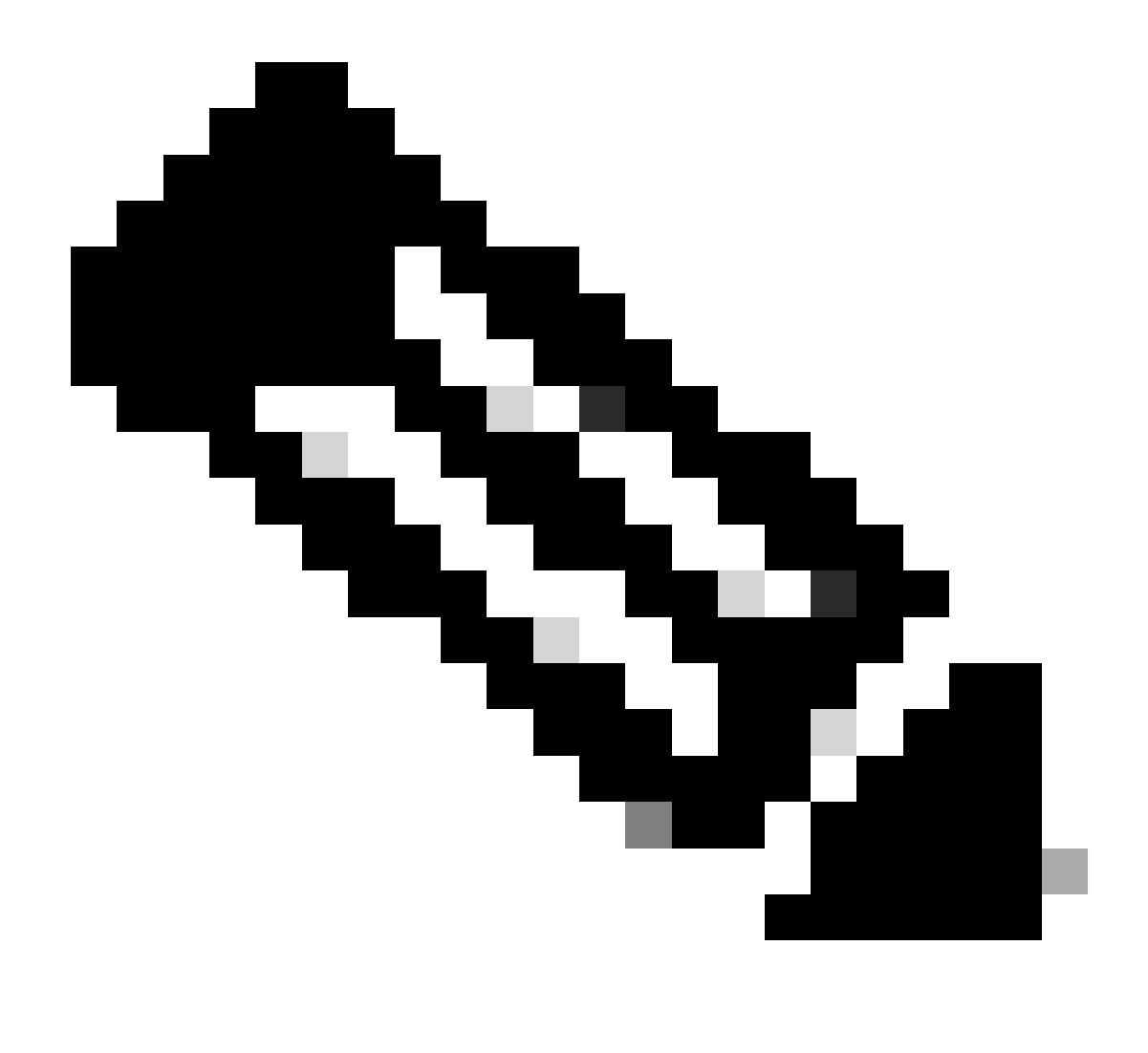

Nota: También debe seleccionar la opción Reiniciar dispositivo al actualizar para que los cambios surtan efecto. Además, esta actividad debe realizarse durante el tiempo de inactividad.

# Información Relacionada

Soporte técnico y descargas de Cisco

## Acerca de esta traducción

Cisco ha traducido este documento combinando la traducción automática y los recursos humanos a fin de ofrecer a nuestros usuarios en todo el mundo contenido en su propio idioma.

Tenga en cuenta que incluso la mejor traducción automática podría no ser tan precisa como la proporcionada por un traductor profesional.

Cisco Systems, Inc. no asume ninguna responsabilidad por la precisión de estas traducciones y recomienda remitirse siempre al documento original escrito en inglés (insertar vínculo URL).